## **Cadastro de entregadores**

Interface criada para permitir cadastrar os entregadores/motoristas utilizados na Ferramenta de Controle de Entrega do PDV.

Para abrir esta interface, basta entrar no menu em:

Gerenciamento→Cadastro→Entregador

Ao clicar nesta opção aparecerá a seguinte interface:

| Bem vindo ADMIN, vacê está conectado em SUPER                                | Intellicash 3, 0,140<br>MERCADO                            | = = 0<br>× |
|------------------------------------------------------------------------------|------------------------------------------------------------|------------|
| Localizar Funcionário Norme/Documento/Funcióo Penro Reno Reno Reno Reno Reno |                                                            |            |
| Entregadores Cadastrados<br>Documento Nome Fantasia Função                   | Funcionārios Disponiveis<br>Decumento Nome Fastasta Fusção |            |
|                                                                              |                                                            |            |
|                                                                              |                                                            |            |
|                                                                              |                                                            |            |
|                                                                              |                                                            |            |
|                                                                              |                                                            |            |
|                                                                              |                                                            |            |
|                                                                              |                                                            |            |
|                                                                              |                                                            |            |
|                                                                              |                                                            |            |
|                                                                              |                                                            |            |
|                                                                              |                                                            |            |
|                                                                              |                                                            |            |
| Cadastra da Entrenadoreas                                                    |                                                            |            |

A tela está dividida em três partes: Busca, funcionários disponíveis e entregadores cadastrados. Ao entrar nesta tela, todos os funcionários disponíveis serão carregados e apresentados na listagem "Funcionários disponíveis". Caso exista a necessidade de se localizar um funcionário em específico, ou queira filtra-los pela função, basta digitar o nome, documento ou a função no campo "Nome/Documento/Função" e apertar a tecla "Enter" do teclado. Com isto, a listagem apresentará apenas os registros relacionados. Se o funcionário ainda não foi cadastrado, é possível clicar no botão "Novo" e cadastrá-lo pelo processo padrão do sistema. Após cadastrado, clica-se no botão "Atualizar" e o mesmo constará na listagem de funcionários disponíveis.

1/2

## **Cadastrar entregadores**

Após localizar o funcionário ou um grupo de funcionários, basta selecionar e clicar o com botão direito do mouse sobre ele seguido pelo item "Cadastrar funcionário". Note que os funcionários selecionados aparecerão na listagem "Entregadores cadastrados" (lado esquerdo) e desaparecerão da listagem "Funcionários disponíveis" (lado direito).

## **Excluir entregadores**

Caso necessite retirar algum entregador, basta selecionar e clicar com o botão esquerdo do mouse sobre o mesmo na listagem "Entregadores cadastrados" seguido pelo item "Excluir". Desta forma, o entregador constará novamente na listagem de "Funcionários disponíveis".

Todos os funcionários que constam na listagem "Entregadores cadastrados" estarão disponíveis na a ferramenta de controle de entrega

From: http://wiki.iws.com.br/ - **Documentação de software** 

Permanent link: http://wiki.iws.com.br/doku.php?id=manuais:intellicash:cadastros:entregadores

Last update: 2017/07/05 15:12

×